# Створення рецепту на антибіотики

## У розділі «Рецепт» оберіть «Додати рецепт»

| ද්රි Health <sup>24</sup>                                                  | 0.3       | найти рецепт                                                                                                    | <b>⇔</b> [          | Параметри пошуку    |              |                     |                                                                                                    |
|----------------------------------------------------------------------------|-----------|----------------------------------------------------------------------------------------------------|---------------------|---------------------|--------------|---------------------|----------------------------------------------------------------------------------------------------|
| Eorgan Anactacia                                                           |           | рострочені протягом 3 діб                                                                                         | Синхроні:           | вувати список з еZd | lorovya 👩    |                     |                                                                                                    |
| профиь лікаря 5<br>Вийти з ен<br>КОМУНАЛЬНЕ НЕКОМЕРЦІЙНЕ П<br>Ендокринолог | Лікар ав  | ати рецепту: Богдан Анастасія 🗙                                                                                   |                     | -                   |              |                     |                                                                                                    |
| Організація                                                                | Кількість | рецептів: 5                                                                                                    |                     |                     |              |                     |                                                                                                    |
| на календар<br>Журнали<br>Пацієнти                                         | No        | Лікарський засіб                                                                                                  | № в eZdorovya       | Програма            | Пацієнт      | Термін<br>лікування | Статус                                                                                                    |
| <ul> <li>Плани лікування</li> <li>Даб. замовлення</li> </ul>               | 1         | Азитроміцин 40мг/1мл,<br>порошок гранульований<br>для оральної суспензії                                          | <u>0000-X130-99</u> | Антибактеріал       | Мороз Дмитро | 24.03.2022-03       | еZdorovya: <b>Прострочений</b><br>Заявка в eZdorovya: <b>Підписа…</b> ; <del> </del><br>Н24: <b>Підписано</b> |
| Направлення<br>Рецепти<br>Висновки                                         | 2         | МІКСТАРД® 30 НМ флакон<br>10 мл, 100 МО/мл, середньої<br>та тривалої дії у комбінації<br>з інсуліном короткої дії | <u>0000-MM94-9</u>  | Інсуліни людсь      | Нечепоренко  | 17.01.2022-27.0     | еZdorovya: <b>Прострочений</b><br>Заявка в eZdorovya: <b>Підписа</b> : •<br>Н24: <b>Підписано</b> +           |
| Пакетна обробка                                                            | 3         | МІКСТАРД® 30 НМ флакон<br>10 мл, 100 МО/мл, середньої<br>та тривалої дії у комбінації<br>з інсуліном короткої дії | 0000-PMEK-E         | Інсуліни людсь      | Нечепоренко  | 17.01.2022-27.0     | eZdorovya: <b>Прострочений</b><br>Заявка в eZdorovya: <b>Підписа</b><br>Н24: <b>Підписано</b>                 |

### Знаходите потрібного пацієнта

| ୮୦ <sup>%</sup> Health <sup>24</sup>                                                                   | < Назад                                  | Створення електронного рецепту               |
|----------------------------------------------------------------------------------------------------|------------------------------------------|----------------------------------------------|
| Богдан Анастасія<br>профіль Лікаря ><br>С Вийтиз ан<br>Комунальне некомерційне п                       | Лікар автор рецепту<br>Лікар *           | Богдан Анастасія 🛛 деталі                    |
| Ендокринолог                                                                                           | ∧ Дані пацієнта Пацієнт *                | Знайти або додати пацієнта 🗢 🛡 💿             |
| <ul> <li>Вацієнти</li> <li>Плани лікування</li> <li>Даб. замовлення</li> <li>Мед. документи</li> </ul> | Медичний запис                           | Знайдіть запис по Health24 ID або назвою 🛛 0 |
| ∬ Направлення<br>Рецепти<br>Г Висновки                                                                 | <ul> <li>Обов'язкові<br/>поля</li> </ul> | Закрити                                      |
| Пакетна обробка                                                                                        | Парантія безпеки та конфіденційності     | 2022 0                                       |

## Та обираємо потрібний медичний запис

|     | 다 <sup>µ</sup> Health <sup>24</sup>                                                                                    | с тиганд                                                               | створення електронного рецепту                                                            |
|-----|----------------------------------------------------------------------------------------------------|------------------------------------------------------------------------|-------------------------------------------------------------------------------------------|
| КОМ | Богдан Анастасія<br>профіль лікаря Э<br>С Вийти з ан<br>Кунальне некомерційне п                                        | ∧ Лікар автор рецепту<br>Лікар*                                        | Богдан Анастасія 🛛 деталі                                                                 |
|     | Ендокринолог<br>Організація<br>Календар<br>Журнали<br>Пацієнти<br>Плани лікування<br>Лаб. замовлення<br>Мед. документи | Дані пацієнта<br>Пацієнт *<br>Медичний запис                           | Мороз Дмитро Семенович × 👻 👽 🕢 деталі 🖄<br>Знайдіть запис по Health24 ID або назвою 💌 👽 🕢 |
|     | Направлення<br>Рецепти<br>Висновки<br>Пакетна обробка                                                                  | <ul> <li>Джерело фінансування</li> <li>Дані плану лікування</li> </ul> | • Без плану лікування 🔿 За планом лікування                                               |

Після чого обираєте чи даний рецепт буде за планом лікування чи без. Для даного типу рецепта план лікування є необов 'язковим.

| ද් <sub>ර</sub> ූ Health                                         | 24 <b>Дані пацієнта</b><br>Пацієнт *                                 | Мороз Дмитро Семенович 🛛 🗙 🗸 🗸 о деталі 🛙   |
|------------------------------------------------------------------|----------------------------------------------------------------------|---------------------------------------------|
| 0                                                                | Медичний запис                                                       | Запис №27124/1 × 👻 🔍 🗿 деталі 🗹             |
| профіль ліка<br>Орофіль ліка<br>Орийти з еі<br>КОМУНАЛЬНЕ НЕКОМІ | ария<br>раз > ><br>РЦІЙне п                                          |                                             |
| Ендокриноло                                                      | Ликарело фінансува                                                   |                                             |
| Організація                                                      | Дані плану лікування                                                 |                                             |
| 🛗 Календар                                                       |                                                                      | Без плану лікування За планом лікування     |
| f Журнали                                                        |                                                                      |                                             |
| 🛞 Пацієнти                                                       | Програма                                                             |                                             |
| 🖹 Плани лікуванн                                                 | я                                                                    | oceph a hpor pamy                           |
| Лаб. замовленн                                                   | я                                                                    |                                             |
| 🔛 Мед. документи                                                 |                                                                      |                                             |
| \iint Направлення                                                |                                                                      |                                             |
| 🕒 Рецепти                                                        | • Обов'язкові<br>поля                                                | Закрити                                     |
| 🔄 Висновки                                                       |                                                                      |                                             |
| 🔄 Пакетна оброб                                                  | ka                                                                   |                                             |
| <<                                                               | Гарантія безпеки та конфіденцій<br>Інфолиції про стан здореї я та пе | ності<br>рональних даних пацієнта 2022 ® А4 |

### Далі обираєте медичну програму «Антибактеріальні ЛЗ системної дії»

|     | 다. Health <sup>24</sup>                 | 🛆 Дані пацієнта                      |                                                                                                    |     |              |
|-----|-----------------------------------------|--------------------------------------|----------------------------------------------------------------------------------------------------|-----|--------------|
|     | 5.                                      | Пацієнт *                            | Мороз Дмитро Семенович                                                                                                    | × • | 👽 🗿 деталі 🗷 |
|     | Богдан Анастасія                        | Медичний запис                       | Запис №27124/1                                                                                                    | ××  | 0 🛛 деталі 🛛 |
| KOM | УНАЛЬНЕ НЕКОМЕРЦІЙНЕ П_<br>Ендокринолог | 🔨 Джерело фінансування               |                                                                                                    |     |              |
| ର   | Організація                             | Дані плану лікування                 |                                                                                                    |     |              |
| €   | Календар<br>Журнали                     |                                      | <ul> <li>Без плану лікування </li> <li>За планом лікування</li> </ul>                                                                              |     |              |
| 8   | Пацієнти<br>Плани лікування             | Програма *                           | b6еріть програму                                                                                                    | *   | 0            |
| A   | Лаб. замовлення                         |                                      | Оплата за кошти пацієнта<br>План лікування обов'язковий: ні                                                                                        | Â   |              |
|     | Мед. документи                          |                                      | Тип працівника, що може виписати EP:<br>Спеціальності лікарів, що виписують:                                                                       |     |              |
| :U  | Направлення<br>Рецепти                  | • Обов'язкові                        | Повторна виписка на МНН протягом курсу: Ні                                                                                                    | 1   |              |
| 2   | Висновки                                | Riven                                | План лікування обов'язковий: ні<br>Тип роцівника що муковий: ні                                                                                    |     | <b>(</b> +)  |
| 2   | Пакетна обробка                         | Гарантія безпеки та конфіденційності | Спеціальності лікарів, що вилискі и Ег. лікар, оп.<br>Повторна вилиска на МНН протягом курсу: Так<br>Максимальна тривалість курсу лікування за ЕР: |     | 2022 (8) 14  |
|     | <<                                      | Олексанар Коран I Microsoft Teams    | and provide a representation of party and and and an an an                                                                                         |     |              |

### Обираєте потрібний лікарський засіб

| പ്പ് Health <sup>24</sup>                                                                                                    |                                                                           |                                                                                                    |
|----------------------------------------------------------------------------------------------------|---------------------------------------------------------------------------|----------------------------------------------------------------------------------------------------|
| Богдан Анастасія<br>профіль лікаря э<br>С Виятия зен<br>КОМУНАЛЬНЕ НЕКОМЕРЦІЙНЕ П<br>Ендокринолог                                                              | Джерело фінансування<br>Дані плану лікування           Програма *         | <ul> <li>Без плану лікування За планом лікування</li> <li>Антибактеріальні ЛЗ системної дії × </li> </ul> |
| <ul> <li>Організація</li> <li>Календар</li> <li>Журнали</li> <li>Пацієнти</li> <li>Плани лікування</li> <li>Лаб. замовлення</li> <li>Мед. документи</li> </ul> | Дані рецепту<br>Лікарський засіб <sup>*</sup>                             | Оберіть лікарський засіб                                                                                  |
| № Направлення Рецепти Висновки                                                                                                    | • Обов'язкові<br>поля                                                     | Закрити                                                                                                   |
| 🔽 Пакетна обробка                                                                                                    | Гарантія безпеки та конфіденційності Парантія безпеки та конфіденційності | 2022 ®                                                                                                    |

Пошук можна здійснювати за МНН чи назвою

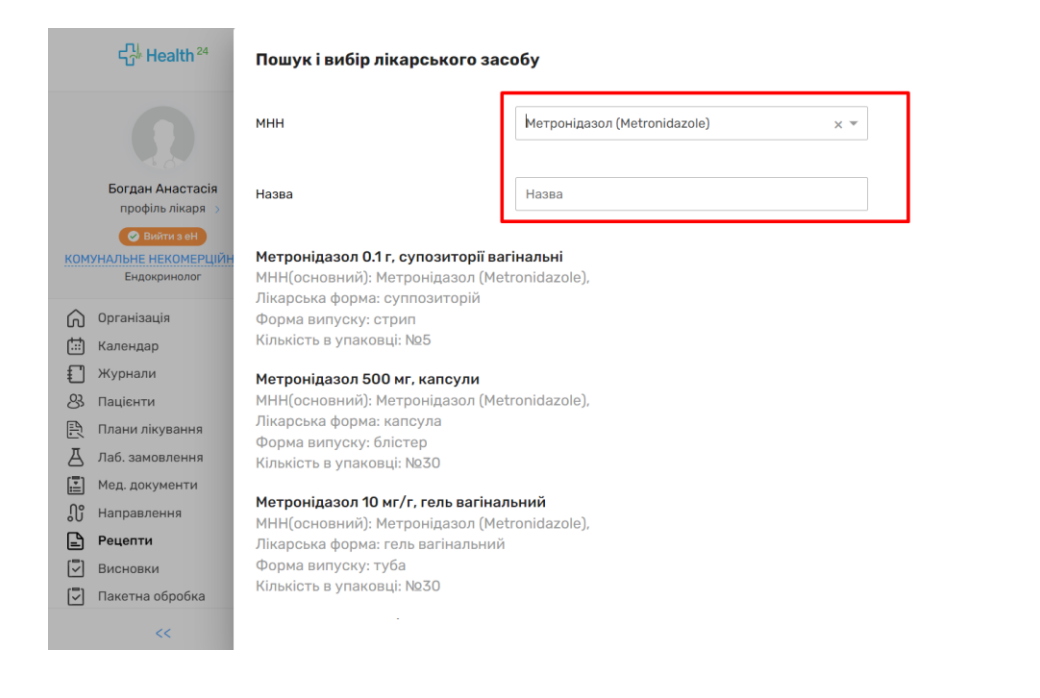

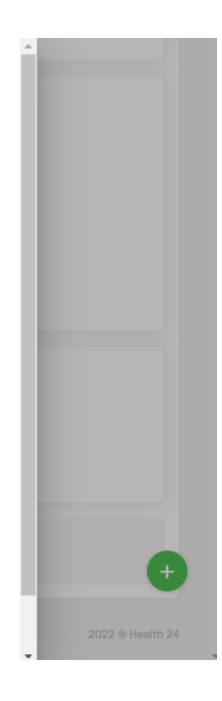

#### Обираєте потрібне

|         | ද්ය Health <sup>24</sup>                                                    | Пошук і вибір лікарського засобу                                                                                                    |                                  | Î |                              |
|---------|-----------------------------------------------------------------------------|----------------------------------------------------------------------------------------------------|----------------------------------|---|------------------------------|
|         | Q                                                                           | МНН                                                                                                    | Метронідазол (Metronidazole) × т |   |                              |
|         | Богдан Анастасія<br>профіль лікаря >                                        | Назва                                                                                                    | Назва                            |   |                              |
| KOM     | Вийти з еН<br>ІУНАЛЬНЕ НЕКОМЕРЦІЙН<br>Ендокринолог                          | Метронідазол 0.1 г, супозиторії ваг<br>МНН(основний): Метронідазол (Meti<br>Лікарська форма: сигламиторій                                                       | <b>інальні</b><br>ronidazole),   |   |                              |
| )<br>ات | Організація<br>Календар                                                     | Форма випуску: стрип<br>Кількість в упаковці: №5                                                                                                    |                                  | H |                              |
|         | Журнали<br>Пацієнти<br>Плани лікування<br>Лаб. замовлення<br>Мал. покументи | Метронідазол 500 мг, капсули<br>МНН(основний): Метронідазол (Меб<br>Лікарська форма: капсула<br>Форма випуску: блістер<br>Кількість в упаковці: №30             | ronidazole),                     | l |                              |
|         | нед. документи<br>Направлення<br>Рецепти<br>Висновки<br>Пакетна обробка     | Метронідазол 10 мг/г, гель вагінал<br>МНН(основний): Метронідазол (Меб<br>Лікарська форма: гель вагінальний<br>Форма випуску: туба<br>Кількість в упаковці: №30 | ronidazole),                     | l | <b>+</b><br>2022 © Health 24 |

Після чого необхідно заповнити обов'язкові поля:

- Кількість одиниць на прийом
- Кількість разів на день
- Тривалість курсу лікування (не повинно перевищувати 90 днів)
- Кількість розрахункова (рахується автоматично)

- Кількість в упаковці (обрати необхідне)
- Кількість у рецепті , Термін лікування, Намір, Категорія вже заповнені

| ၎ <sub>ိ</sub> ါ့ Health <sup>24</sup>                           | Лікарський засіб *                  | Метронідазол 500 мг. калсули × деталі                      |
|------------------------------------------------------------------|-------------------------------------|------------------------------------------------------------|
|                                                                  | Кількість (одиниць/прийом) *        | шт                                                         |
| Богдан Анастасія<br>профіль лікаря —>                            | Разів на день *                     | 2                                                          |
| Вийти з он     КОМУНАЛЬНЕ НЕКОМЕРЦИЙНЕ П.     Ендокринолог       | Тривалість курсу лікування (днів) * | 5                                                          |
| Організація                                                      | Кількість розрахункова              | 10 wr                                                      |
| <ul> <li>Календар</li> <li>Журнали</li> <li>Ванізнага</li> </ul> | Кількість в упаковці *              | Ne30 ~                                                     |
| Паценти<br>Плани лікування<br>Д Лаб. замовлення                  | Кількість у рецепті                 | 15 wr 🔍 🛛                                                  |
| <ul> <li>Мед. документи</li> <li>Направлення</li> </ul>          | Термін лікування *                  | 25.07.2022                                                 |
| Рецепти Висновки                                                 | Намір *                             | Замовлення ліків 🔹 🗸                                       |
| <ul> <li>Пакетна обробка</li> <li>Шаблони</li> </ul>             | Категорія *                         | Самостійне застосування медичних препаратів _ 👻 🛡          |
| О Статистика<br>П Звіти                                          | • Обов'язкові<br>поля Закрити       | Створити чернетку 132 Створити та перевірити в еZdorovya 🛞 |

Розова і добова дози вже заповненні, необхідно додати согнатуру. Після чого натискаєте на кнопку «Створити та перевірити в eZdorovya»

| 다. Health <sup>24</sup>                                                                    | Категорія *                    | Самостійне застосування медичних препаратів _ 👻 🛡                              |
|--------------------------------------------------------------------------------------------|--------------------------------|--------------------------------------------------------------------------------|
| Богдан Анастасія                                                                           | Инструкція прийому лікарськог  | го засобу                                                                      |
| профіль лікаря >                                                                           | Разова доза (на один прийом) * | 1 шт <b>Q</b>                                                                  |
| Сорганізація                                                                               | Добова доза *                  | 2 шт 0<br>Підтримуюча добова доза (Л3): шт<br>Максимальна добова доза (Л3): шт |
| ііі Календар<br>Ії Журнали<br>В Пацієнти                                                   | Сигнатура *                    | Залишилося синволія: 975<br>1 таблетка 2 рази на день<br>За шаблоным           |
| Плани лікування     Д     Лаб. замовлення     Мед. документи                               | Приймати по необхідності       | •••                                                                            |
| <ul> <li>Направлення</li> <li>Рецепти</li> </ul>                                           | Додаткова інструкція           | Оберіть додаткову інструкцію 👻 🗒 🛛                                             |
| <ul> <li>Висновки</li> <li>Пакетна обробка</li> <li>Шаблони</li> <li>Статистика</li> </ul> | Спосіб застосування            | + Додати додаткову інструкцію<br>Оберіть спосіб — О                            |
| Г≣ћ Звіти<br><<                                                                            | « Обов'язкові<br>поля Закра    | ити Створити чернетку 132 Створити та перевірити в єZdorovya 🕐                 |

Чернетка успішно створена, натискаєте на «Підписати КЕП в eZdorovya»

|              | 다 <sup>],</sup> Health <sup>24</sup>                    |                          | За шаблоном                                                               |            |
|--------------|---------------------------------------------------------|--------------------------|---------------------------------------------------------------------------|------------|
|              |                                                         | Приймати по необхідності | н                                                                         | •          |
|              | Богдан Анастасія                                        |                          |                                                                           |            |
| KOM          | профіль лікаря ><br>Вийтизен<br>УНАЛЬНЕ НЕКОМЕРЦІЙНЕ П_ | Додаткові дані           | Залишилося синволів: 1000                                                 |            |
|              | Ендокринолог                                            | Коментар                 |                                                                           | Зберегти   |
| â            | Організація                                             |                          |                                                                           |            |
| [ <b>.</b> ] | Календар                                                |                          |                                                                           |            |
| £            | Журнали                                                 | Файли                    |                                                                           |            |
| 8            | Пацієнти                                                |                          | Перетягніть файли або вкажіть шлях                                        |            |
| ß            | Плани лікування                                         |                          | Розмір файлу, що завантажується, не<br>більше 10МВ Формат doc, docx, exl, |            |
| Д            | Паб. замовления                                         |                          | xls, xlsx, csv, pdf, png, jpg, jpeg, mp4,                                 |            |
| <br>[₹]      |                                                         |                          | mov, uvi, nv, wnv, mpg, mkv, doom                                         |            |
|              | Над. документи                                          |                          | Прикріплені файли відсутні                                                |            |
| 6U           | Рецерти                                                 |                          |                                                                           |            |
|              | Рецепти                                                 |                          |                                                                           |            |
|              | Висновки                                                |                          |                                                                           |            |
| $\leq$       | Пакетна обробка                                         | • Обов'язкові            |                                                                           |            |
| \$           | Шаблони                                                 | поля                     |                                                                           |            |
| ⊕            | Статистика                                              |                          |                                                                           |            |
| l≣h          | Звіти                                                   |                          |                                                                           |            |
|              |                                                         |                          | leura                                                                     | 2022 🛛 🔨 4 |

#### Підписуєте КЕПом.

Після підписання необхідно обов'язково роздрукувати інформаційну пам'ятку пацієнту, оскільки смс з колом йому не прийдуть (для цієї програми не передбачувано).

Для цього натисніть на значок принтере у правому верхньому кутку та оберіть «Друк інформаційної пам'ятки від eZdorovya»

| င်္ပ္ဂါ Health <sup>24</sup>                                                                                                   |                                      | وم 0 800 756 856<br>Інструкції для лікарів та ме | дзакладів > | Укр ▼ Вийти С⇒                                                       |
|----------------------------------------------------------------------------------------------------|--------------------------------------|--------------------------------------------------|-------------|----------------------------------------------------------------------|
| Eorgan Anacracia<br>npoķins nikapa >                                                                                           | Рецепти / Переглядрецепту<br>< Назад | Перегляд електронного рецеп                      | ту          | Срук інформаційної<br>пам'ятки від eZdorovya<br>Друк форми № 1 (ф-1) |
| КОМУНАЛЬНЕ НЕКОМЕРЦИЙНЕ П.<br>Ечдокринолог<br>С Організація<br>С Календар<br>С Журнали<br>В Пацієнти                           | ∧ Лікар автор рецепту<br>Лікар       | Богдан Анастасія                                 | деталі      |                                                                      |
| <ul> <li>Плани лиування</li> <li>Д. Лаб. замовлення</li> <li>Мед. документи</li> <li>№ Направлення</li> <li>Рецепти</li> </ul> | ∧ Дані пацієнта Пацієнт              | Мороз Дмитро Семенович                           | деталі 🛛    |                                                                      |

| ≡ | ЕЛЕКТРОННИЙ РЕЦЕПТ № 0000-0                                                                                                    | 1TX-XP02-19E6 | 1 / 1   - 100%                                                                     | +   🗄 \land                                                                                                    | <b>±</b> | ē |  |
|---|----------------------------------------------------------------------------------------------------|---------------|------------------------------------------------------------------------------------|----------------------------------------------------------------------------------------------------|----------|---|--|
|   | And Charges Agents<br>and the set of the set of the set o                                                                                                    |               | ЕЛЕКТРОННИЙ Р<br>№ 0000-01ТХ-ХР                                                    | EILENT<br>02-19E6                                                                                                    |          |   |  |
| ■ | Non angun<br>Mangangan San Angung Mangangan<br>Mangangan San Angung Mangangan<br>Mangangan<br>Mangan<br>Mangan<br>Ma |               | ІНФОРМАЦІЙНА<br>ДОВІДКА                                                            | Відповідає рецептурному бланку Ф-1                                                                                                    |          |   |  |
|   | A Control of the second second                                                                                                    |               | Дата виписування<br>рецепту:                                                       | 25.07.2022                                                                                                    |          |   |  |
|   |                                                                                                    |               | Дійсний до:                                                                        | 23.10.2022                                                                                                    |          |   |  |
|   | Marchaelan - Santa Barda - Barda - Santa - Santa - San                                                                                                    |               | Умови оплати:                                                                      | повна оплата пацієнтом                                                                                                    |          |   |  |
|   | andra harralinda (harra 20 an                                                                                                    |               | Власник програми:                                                                  |                                                                                                    |          |   |  |
|   |                                                                                                    |               | Назва програми:                                                                    | програма "Антибактеріальні ЛЗ системної дії"                                                                                                    |          |   |  |
|   |                                                                                                    |               | Прізвище, ініціали та вік<br>пацієнта:                                             | Мороз Д. О., 32 р.                                                                                                    |          |   |  |
|   |                                                                                                    |               | Назва лікарського<br>засобу:                                                       | Метронідазол 500 мг, капсули                                                                                                    |          |   |  |
|   |                                                                                                    |               | Кількість лікарського<br>засобу:                                                   | 15.0 шт                                                                                                    |          |   |  |
|   |                                                                                                    |               | Тривалість лікування:                                                              | з 25.07.2022 по 30.07.2022                                                                                                    |          |   |  |
|   |                                                                                                    |               | Спосіб застосування:                                                               | чсва                                                                                                    |          |   |  |
|   |                                                                                                    |               | Прізвище, ініціали та<br>телефон лікаря:                                           | Богдан А., +380505065688                                                                                                    |          |   |  |
|   |                                                                                                    |               | Код за ЄДРПОУ / РНОКПП*<br>та найменування закладу<br>охорони здоров'я або<br>ФОП: | 05498720, КОМУНАЛЬНЕ НЕКОМЕРЦІЙНЕ ПІДПРИЄМСТВО<br>"ТЕРИТОРІАЛЬНЕ МЕДИЧНЕ ОБ'ЄДНАННЯ<br>"БАГАТОПРОЙЛЬНА ЛІКАРНЯ ІНТЕНСИВНИХ МЕТОДІВ<br>ЛІКУВАННЯ ТА ШВИДКОЇ МЕДИЧНОЇ ДОПОМОГИ"<br>МЕЛІТОПОЛЬСЬКОЇ МІСЬКОЇ РАДИ ЗАПОРІЗЬКОЇ ОБЛАСТІ,<br>ТестКисл77 |          |   |  |
|   |                                                                                                    |               | Адреса надавача<br>медичних послуг**:                                              | 61000 площа шевченка, буд. 5, місто ХАРКІВ, ХАРКІВСЬКА<br>область                                                                                                    |          |   |  |
|   |                                                                                                    |               | Ліцензія на провадження<br>господарської<br>ліяльності/лекларація:                 | № ВВ222222, видана на: медичну практику бббб, дата<br>видачі 22.03.2021, орган що видав ВВВ, термін дії: з<br>20.03.201 по 20.03.2031 номерь наказу 22222                                                                                        |          |   |  |

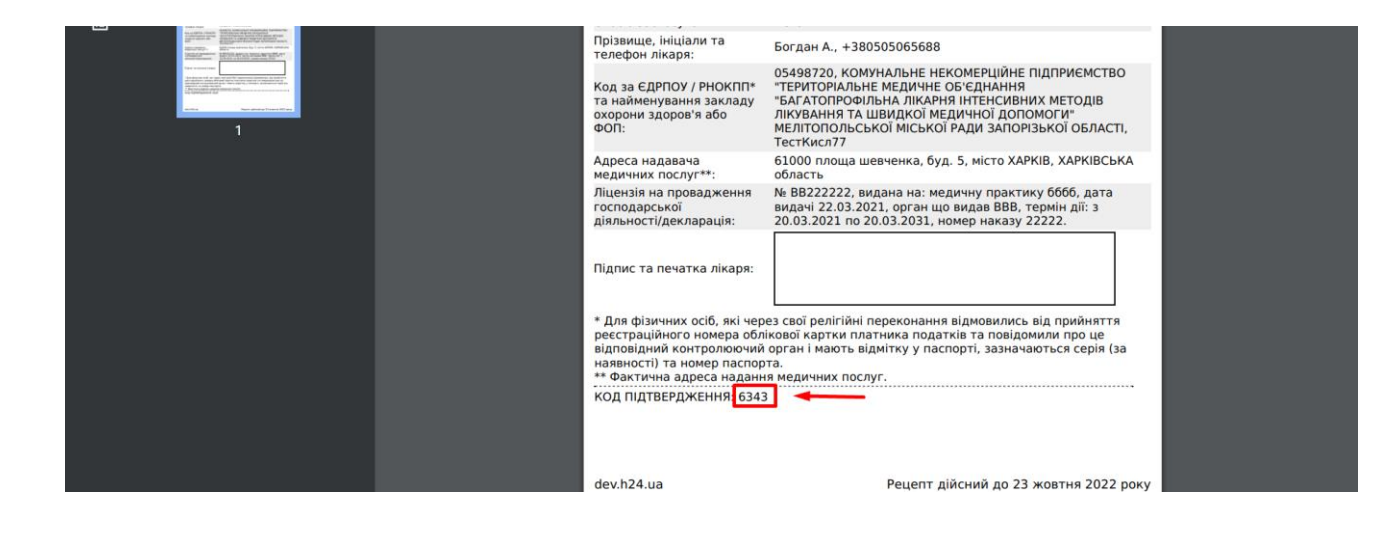